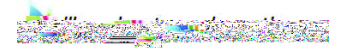

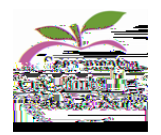

Log in to and go to: Reports<List Reports. Under Tags, scroll down and click on SBA and Search. There are 3 reports:

0

Overall score and Claim level for each student

0

Summative overall and claim results

0

Individual student report with overall score and claim levels

Select the report you want

Under Enrollment/Roster Date use the dropdown and select 14-15 |Y if you want last year students with last year teachers, select 15-16 | Y if you want to see your students now and how they performed last year.

You must complete the dropdown fields, make sure Test Year is 2014-15. You can also click on Additional filters for more choices.

Select

view your reports. You can select

to see all data.